### 2.お名前.comでの「ドメイン」取得とアカウント作成

# お名前.comにアクセス https://www.onamae.com

### ドメインが取れるかどうか検索

| 20th<br>Anniv.<br>トttps://www | S (STERFER<br>Com La char<br>J.COM Com Conco<br>Nonamae.com | 禄実績2,200万件突破!  | 国内シェアNo.1≋0  | Dドメイン登録サービス     |              | F                           | お名前.com Navi ログイン |
|-------------------------------|-------------------------------------------------------------|----------------|--------------|-----------------|--------------|-----------------------------|-------------------|
| ドメイン                          | 優良中古                                                        | ドメイン レン        | ッタルサーバー<br>~ | オプションサービ        | え 販売パ-       | ートナー制度                      | ヘルプサポート           |
|                               |                                                             |                |              |                 |              |                             |                   |
|                               | くイ                                                          | くインは誰でも        | 「早い者勝ち       | 5です。今すぐ         | ドメイン登        |                             |                   |
|                               |                                                             | 990 正未问17机下2   |              |                 |              |                             | 1                 |
|                               | 取得希望のス                                                      | 文字列を入力         |              | .c              | om v         | 検索                          |                   |
| 新規ドメインの登                      | <b>複数使</b> 案<br>録料金 最安1 円~                                  | -              |              |                 | ↑ ここ         | は.com                       | でOK               |
| .com<br><b>760</b> 円          | .n<br>1,1€ 円                                                | .jp<br>1,160円~ | .work        | .xyz<br>25円     | .site<br>50円 | .online<br><mark>89円</mark> | .ai<br>11,900円    |
|                               |                                                             | 現在の価格有効期限      | :2019年12月15  | 日(日) 17時まで (残り5 | 5時間45分47秒38) |                             |                   |
|                               |                                                             |                |              |                 |              |                             | ▶その他のドメインを検       |

取得したいドメインを入力して、検索をクリック 取得したいドメインがあるかどうか、確認します。

### ドメインは早い者勝ちなので、すでに誰かが取得しているものは取れません。

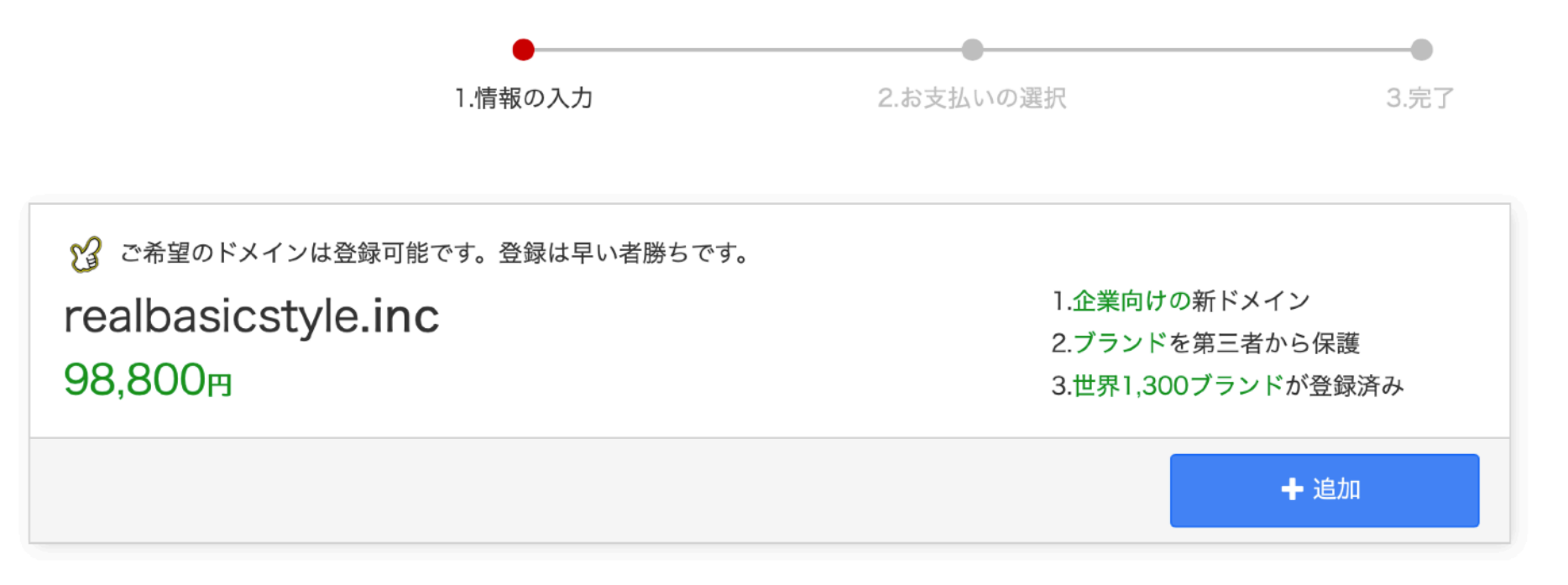

#### 1.ご希望のドメインにチェックを入れてください(複数選択可)

検索結果アイコンについて

|                                                                     | お得    | NEW     | SALE    | SALE    | SALE  | SALE | SALE  | SALE  | SALE   | SALE  | SALE   | SALE   | 灵人      |
|---------------------------------------------------------------------|-------|---------|---------|---------|-------|------|-------|-------|--------|-------|--------|--------|---------|
|                                                                     | .com  | .inc    | .jp     | .net    | .work | .xyz | .site | .club | .tokyo | .info | .org   | .co.jp | .ai     |
| ご希望のドメイン                                                            | 760円~ | 98,800円 | 2,340円~ | 1,160円~ | 旧     | 25円  | 50円   | 99円   | 149円   | 260円  | 1,360円 | 3,660円 | 23,800円 |
| realbasicstyle                                                      | 0     |         |         |         |       |      |       |       |        |       |        |        |         |
| ご登録可能なドメイン<br>.tech 189円 .io 4,980円 .online 89円 .fun 89円 .space 89円 |       |         |         |         |       |      |       |       |        |       |        |        |         |
| 別の文字列を札索 検索                                                         |       |         |         |         |       |      |       |       |        |       |        |        |         |
|                                                                     |       |         |         |         |       |      |       |       |        |       | [↓ド:   | メインを   | 指定する    |

これはすでに他の人が取得済みの例

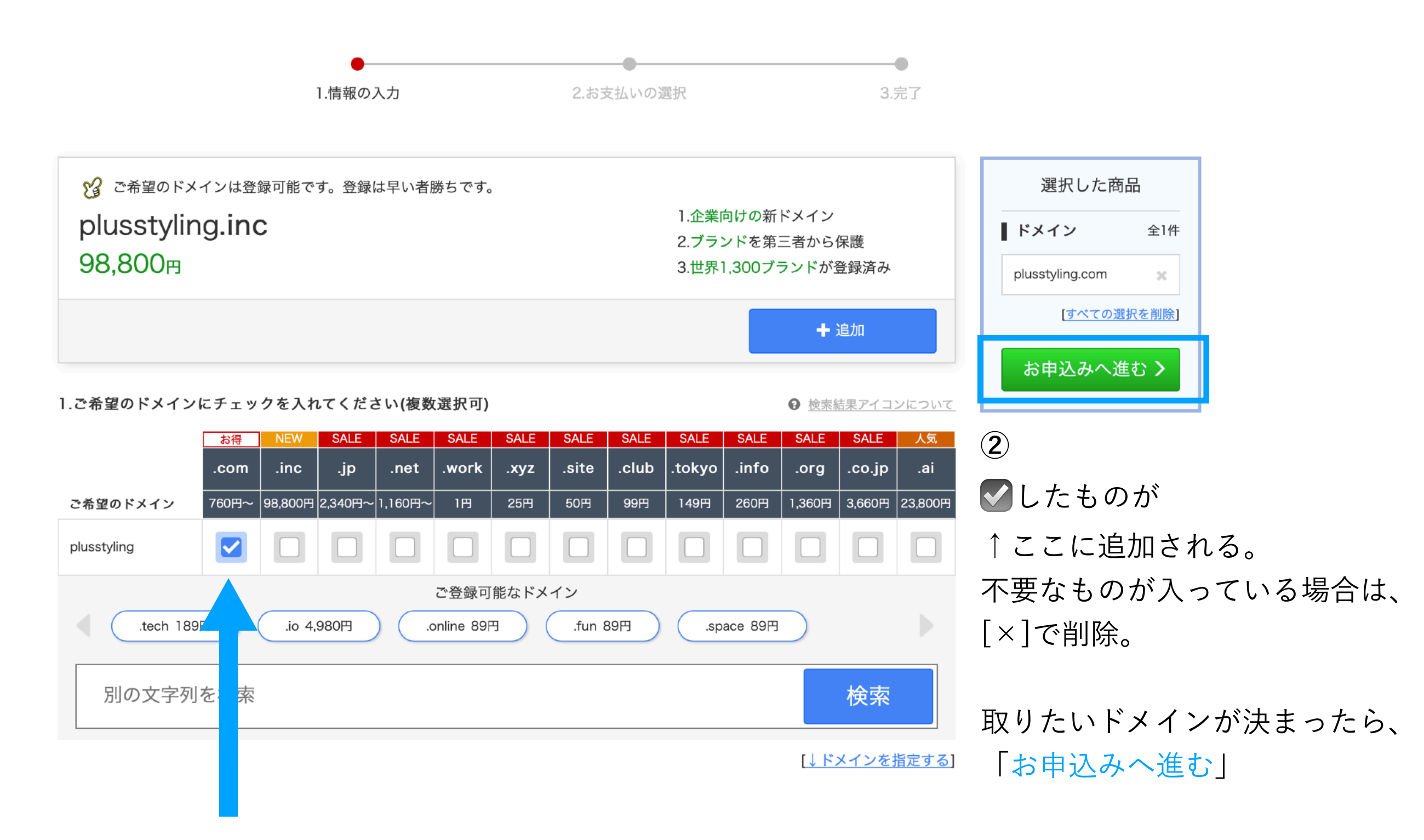

基本的には[.com]だけでいいと思いますが、

それ以外に、[.jp][.co.jp]など取りたい場合は、さらに

### ドメインを確認して、下にスクロール

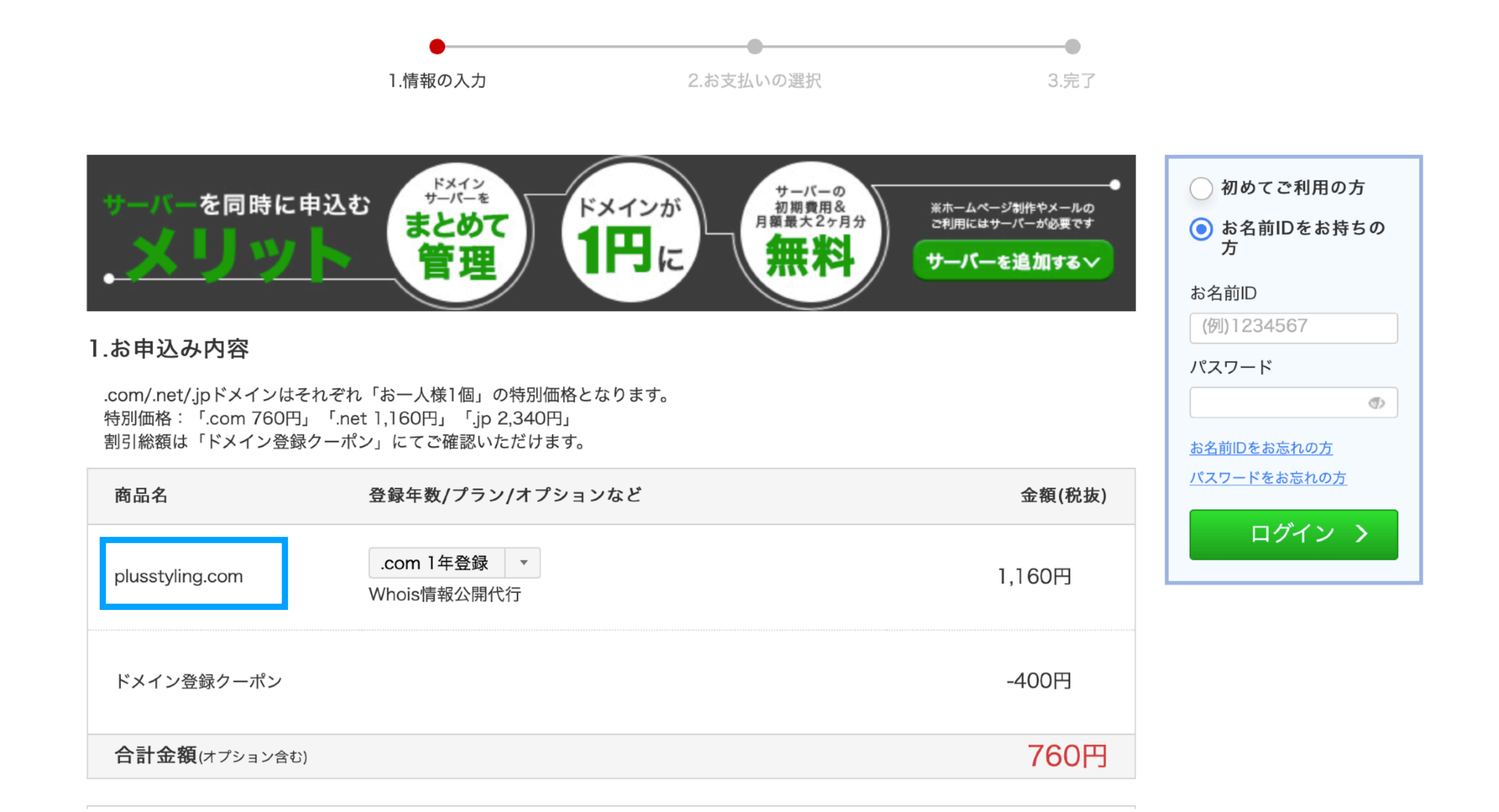

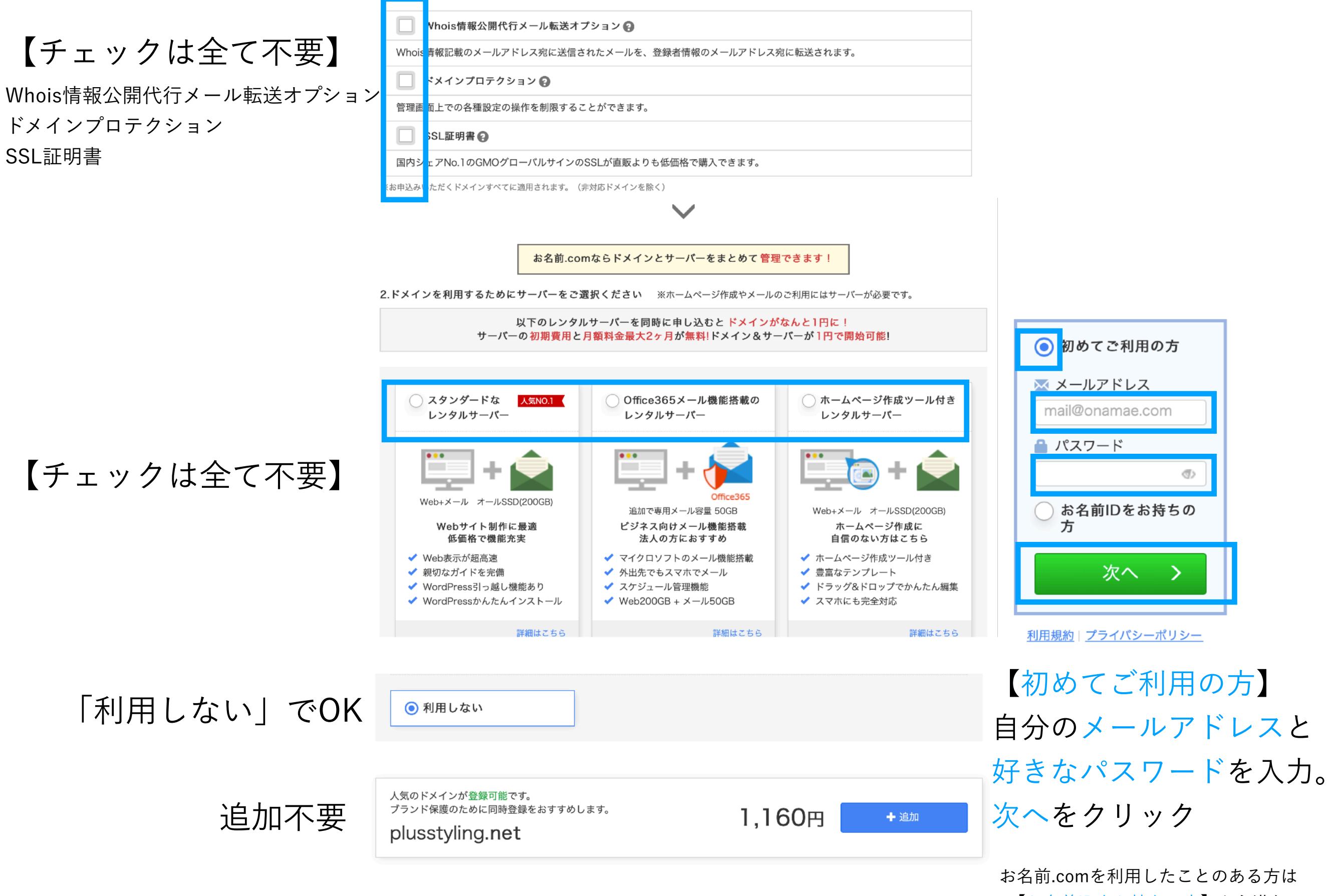

【お名前IDをお持ちの方】から進む

## 画面が切り替わるまで待機

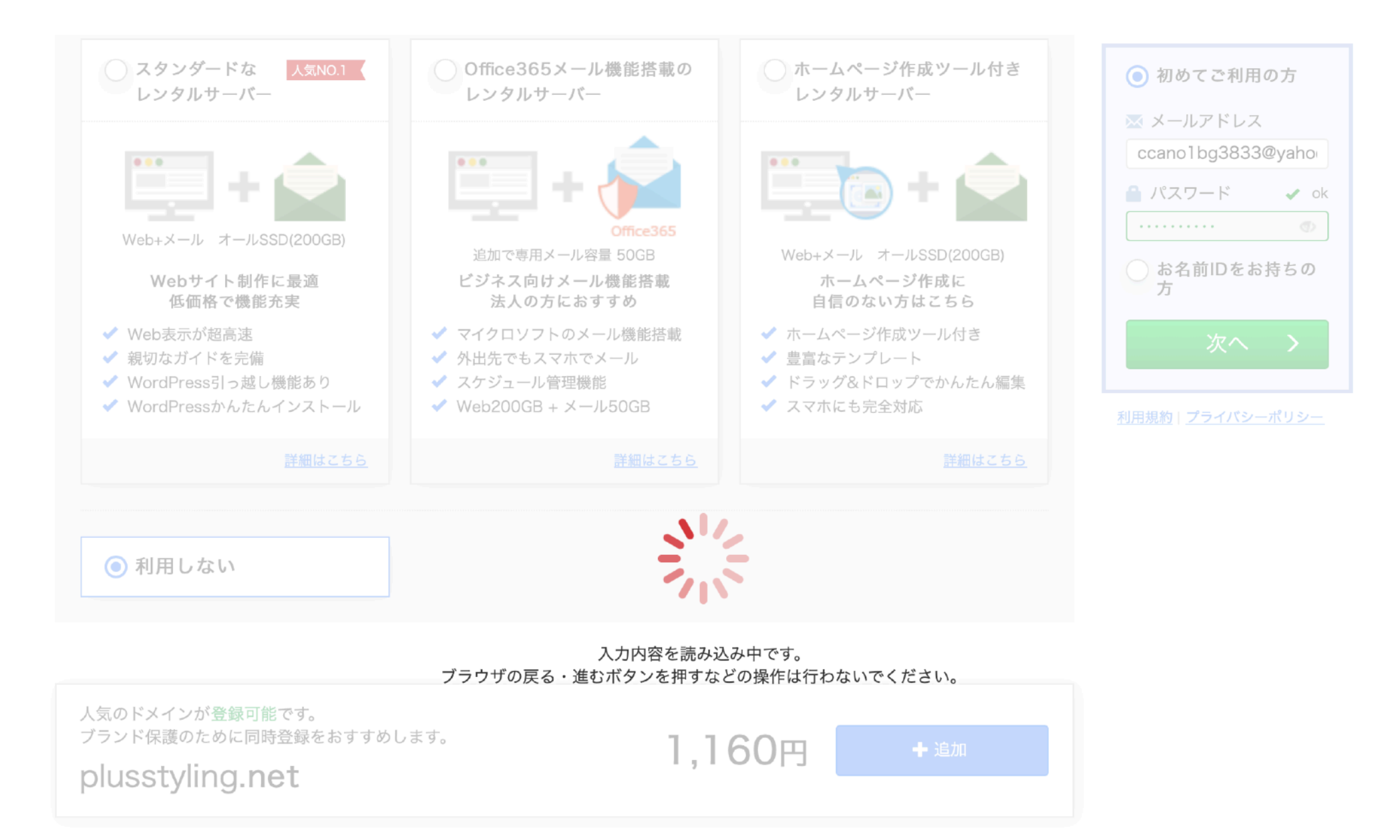

自分の情報を全て入力したら、「次へ進む」

| •                                    | •                                 | 0    |        |
|--------------------------------------|-----------------------------------|------|--------|
| 1.情報の入力                              | 2.お支払いの選択                         | 3.完了 |        |
| 続いて必要事項<br><mark>✓ お名前ID:9795</mark> | <b>をご入力ください。</b><br>992 が発行されました。 |      | 次へ進む > |

会員情報の入力

| 種別 必須                   | <ul><li>● 個人 ○ 法人</li></ul> |                      |
|-------------------------|-----------------------------|----------------------|
| お名前 必須                  | お名前太郎                       | Onamae Taro          |
| 国。必須                    | Japan                       | •                    |
| 郵便番号 必須                 | 123 - 4567                  | 郵便番号から住所を入力          |
| 都道府県 必須                 | 北海道                         |                      |
| 市区必須                    | 法谷区                         | Shibuya-ku           |
| 町村 必須                   | 桜ヶ丘町                        | Sakuragaokacho       |
| 番地 必須                   | 26-1                        | 26-1                 |
| 建物名                     | セルリアンタワー 11F                | Cerulean Tower. 11F  |
| 電話番号 必須                 | 090-XXXX-XXXX               |                      |
| メールアドレス <mark>必須</mark> |                             | example@gmo.jp (再入力) |

### 画面が切り替わるまで待機

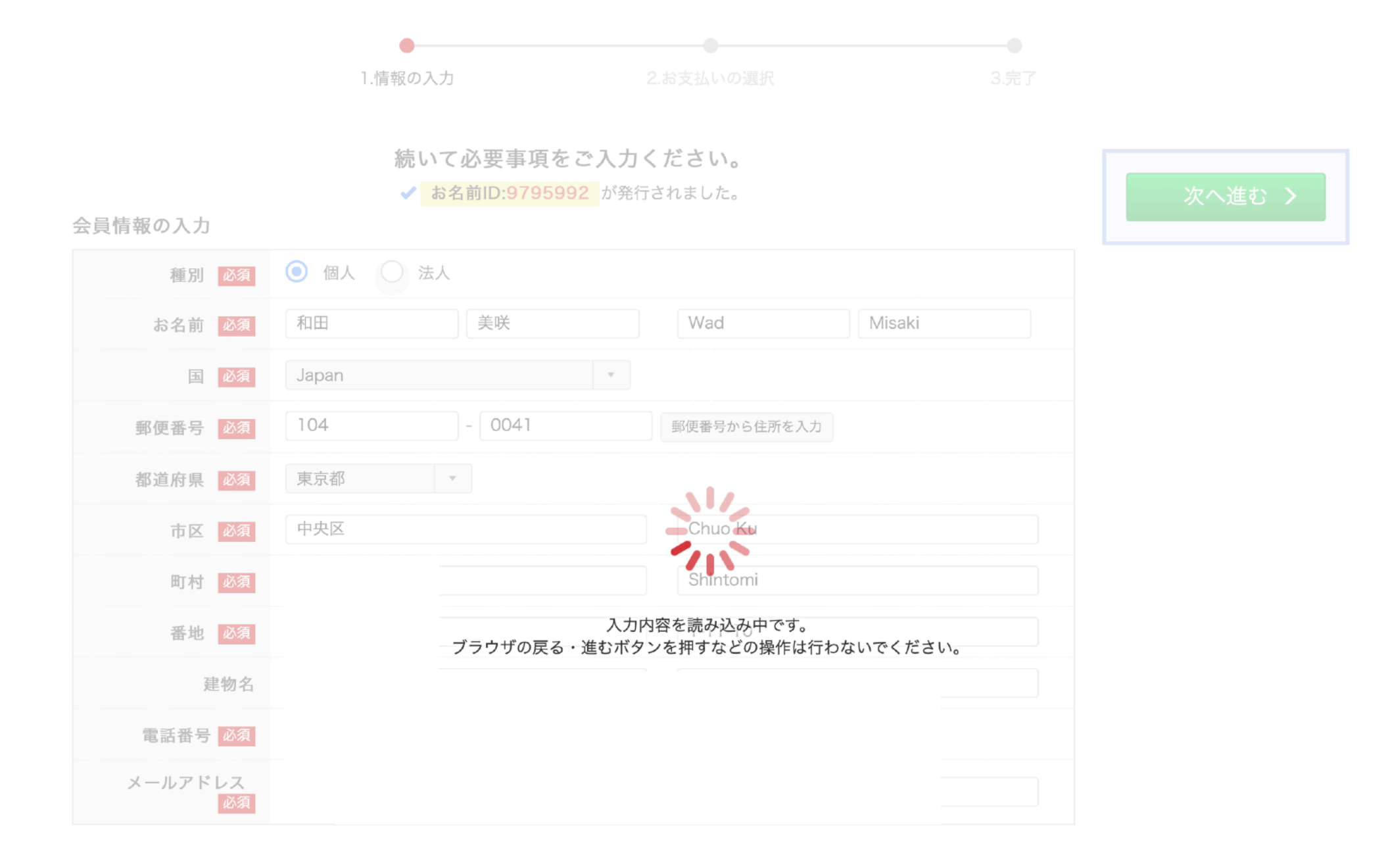

## **カード情報**を入力して「申込む」をクリック

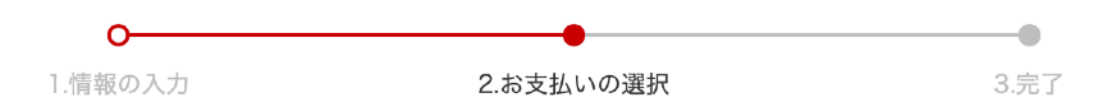

| )クレジットカー     | ド                        |                              | 選択した商品<br>                        |
|--------------|--------------------------|------------------------------|-----------------------------------|
| カード番号        | 0000 0000 0000 0000      |                              | ■ ドメイン ^ <u>全1件</u>               |
| カード名義人       | TARO ONAMAE              |                              | plusstyling.com ←自分のドメイン          |
| 有効期限         | 1 - 2020 -               |                              | .com 1年登録<br>1,160円<br>(税込1,276円) |
| セキュリティコード    | 000                      |                              | Whois情報公開代行<br>O円<br>(税込0円)       |
| •請求書及び領収書は発行 | うしておりません。お名前.com会員様にお送りす | るご請求及び領収のメールをもって代えさせていただきます。 |                                   |

#### 利用規約

- •お申込み画面とは別のタブで操作した場合、その内容が申込みに反映されることがあります。
- •私は<u>利用規約</u>、並びに<u>ドメインに関する統一ドメイン名紛争処理方針</u>に同意し、上記内容を申請します。
- ドメイン登録のキャンセル、文字列の変更、料金返金が行われないことに同意します。
- •お申込みいただいたドメイン名が商標プログラム(TMCH)に登録されていた場合、商標侵害リスクがあることに同意します。
- 私は個人情報保護の取り組みについての利用目的に同意し、ドメイン名の申請をします。
- •お名前.com レンタルサーバーを申込む場合、お名前.com レンタルサーバーサービス会員規約に同意します。
- •ご登録いただいたメールアドレスに、お名前.comより各種ご案内をお送りいたします。こちらの受信設定は会員登録完了後にご変更いただけます。
- Office 365の月額料金につきましては、10月分のため消費税10%を適用させていただきます。

### 画面が切り替わるまで待機

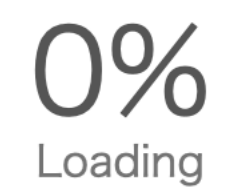

#### お申込み完了までに数秒~数分かかる場合があります。

ページを再読み込みする、ブラウザを閉じる、ブラウザの戻るボタンを押す、などの操作は行わないでください。 画面が切り替わらない場合も、メールにて結果をお知らせいたしますので、今しばらくお待ちください。 万が一メールが届かない場合は、お手数ではございますがお客様センターまでお問い合わせください。

Copyright (c) 2019 GMO Internet, Inc. All Rights Reserved.

## 登録したメールアドレスに メールが届いていることを確認し、終了。

### ✔ お申込みを受け付けました。

以下内容をご確認ください。 お申込み内容は、ご登録メールアドレス宛にも送信しています。 ドメインの設定をする方は<u>こちら</u>

#### (i) 重要!ドメイン情報認証について ∨

#### 申込み内容

| ドメイン登録 | へ <u>詳細を表示</u>        | 2件 | 合計60円 (税込65円) |
|--------|-----------------------|----|---------------|
|        | travelerschange.tokyo |    | ✔ 受付完了        |
|        | .tokyo 1年登録           |    | 60円 (税込65円)   |
|        | Whois情報公開代行           |    | 0円 (税込0円)     |
|        | travelerschange.com   |    | ✔ 受付完了        |
|        | メール通知 (gTLD)          |    | 0円 (税込0円)     |

※Office 365の月額料金につきましては、10月分のため消費税10%を適用しております。

#### ドメインのお支払い(クレジットカード決済)

✓ ご指定のクレジットカード決済が完了しました。
別途請求明細メールをお送りしましたので、ご確認ください。

Whois代行転送オプション Whois情報に掲載されるメールアドレスをご登録情報のメールアドレス宛に転送することができます。 メール転送をご希望の場合は<u>こちら</u>よりお手続きください。

**メールマガジンの確認**ご登録いただいたメールアドレスに、お名前.comよりドメインニュース等の各種ご案内をさせていただきます。
お受け取りを希望されないお客様は<u>こちら</u>をご参照ください。

1年後、更新をお忘れなく。